### 同時接続数照会は、着信番号ごとに下記の照会ができます。

| 照会項目    | 内容                         | リアルタイム回線数照会                             | 着信番号接続数照会                                       |
|---------|----------------------------|-----------------------------------------|-------------------------------------------------|
| 契約回線数   | サービス番号に契約している回線数           | _                                       | 0                                               |
| 共通回線数   | 着信番号に契約している全サービス番号の同時接続可能数 | 0                                       | _                                               |
| 現在同時接続数 | 現在、サービス番号に接続している回線数        | ○<br>契約している全サービ<br>ス番号に現在、接続し<br>ている回線数 | ○<br>カスタマコントロールログ<br>インのサービス番号に現<br>在、接続している回線数 |
| 同時接続可能数 | 現在設定している接続可能な回線数           | 〇<br>「3.リアルタイム回線数<br>設定」の同時接続可能数        | ○※1<br>「2.回線数変更設定」<br>の同時接続可能数                  |

※1「2.回線数変更設定」が設定されていない時間帯に照会した場合、契約回線数が表示されます。

2章

カスタマコントロー

8

同時接続数照会

機能編

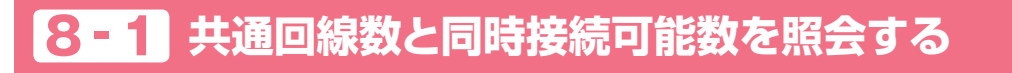

◆次の照会例で、共通回線数と同時接続可能数を照会する方法について説明します。

照会例

サービス番号「0120XXXXXX」 着信番号「03XXXXXXX1」 共通回線数、現在同時接続数、同時接続可能数を照会します。

画面を表示するには

カスコン業務メニュ-05. 接続数 🔊

01. 接続数照会 02. リアルタイム回線数照会

Σμη

| リアルタイム回                   | 線数照会業務                                        |           |
|---------------------------|-----------------------------------------------|-----------|
|                           | してよく                                          | 「検索       |
| サービス番号<br>契約者名<br>頭だし着信番号 | : 0120XXXXXX<br>:                             | ●画i<br>れま |
| 便利な使い方                    | ●「頭だし着信番号」に半角9~11桁を入力すると、該当の着信番号<br>以降を表示します。 | ÷         |

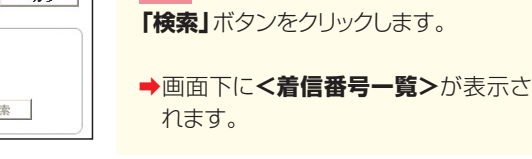

リアルタイム回線数照会業務 2 閉じる ヘルブ 該当の「選択」ボタンをクリックします。 サービス番号 : 0120XXXXXX 契約者名 : NTTコミュニケーションズ株式会社 ➡選択した着信番号の<着信番号情</p> 頭だし着信番号 : [ **検索** 次検索 報>が表示されます。 <着信番号一覧> 着信番号 ダイヤルイン区分 備考 参考 50件以上の場合は、「次検索」 1 03XXXXXXX1 一般番号 選択 ボタンをクリックしてください。 03XXXXXXX2 一般番号 Ъ 選択 03XXXXXXX3 選択 一般番号

|         |       |                       | 戻る              |      |        | ~) |
|---------|-------|-----------------------|-----------------|------|--------|----|
| サービス番号  |       | : 0120XXXXXX          |                 |      |        |    |
| 契約者名    |       | : NTTコミュニケーション        | ノズ株式会社          |      |        |    |
| <着信番号情  | 報>    |                       |                 |      |        |    |
| 著信番号    |       | : 03XXXXXXX 再表示       | 共通回線数 :         | 20   |        |    |
| 現在同時接続鼓 |       | : 5                   | 同時接続可能数 :       | 15   |        |    |
| 更新年月日   |       | : 2013/03/01 13:04:45 | ダイヤルイン区分:       | 一般番号 |        |    |
| <関連サービン | ス番号一  | 覧>                    |                 |      |        |    |
|         | サービス都 | <b>番号件数:4</b> 件       |                 | 検索   | 次検索    |    |
|         | 項番    | サービス番号                | ご契約サービス         | 契約   | 的回線數   |    |
|         | 1     | 0120XXXXX1            | フリーダイヤル         |      | 23     |    |
|         | 2     | 0120XXXXX2            | フリーダイヤルインテリジェント |      | 23     |    |
|         | 3     | 0570XXXXX3            | ナビダイヤルインテリジェント  |      | 23     |    |
|         |       |                       |                 |      | 0.0200 |    |
|         | 4     | 0570XXXX4             | ナビダイヤル          |      | 23     |    |

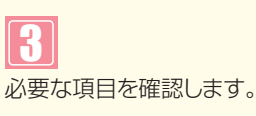

参考 「現在同時接続数」は、<着信番 号情報>を表示した時点の接続数です。 「再表示」ボタンをクリックすると、「現在 同時接続数」の情報が更新されます。 参考 最終変更日が更新年月日に表示 されます。

#### 必ずお読みください。 ご注意】

●現在同時接続数はカスタマコントロールログインのサービス番号の接続数のみでなく、着信番号に契約している全 サービス番号の接続数となります。

●同時接続可能数は「3.リアルタイム回線数設定」で設定している同時接続可能数が表示されます。

# 8-2 契約回線数と同時接続可能数を照会する

### ◆次の照会例で、契約回線数と同時接続可能数を照会する方法について説明します。

| 四人向  |
|------|
| 照云1列 |

サービス番号「0120XXXXXX」 着信番号「03XXXXXXX1」 契約回線数、現在同時接続数、同時接続可能数を照会します。

| 画面を表示するには     カスコン業務メニュー     01. 推       05. 接続数     ①                                | 妾続数照会<br><b>昏信番号接続数照会</b> |
|---------------------------------------------------------------------------------------|---------------------------|
| サービス番号別着信番号一覧照会業務       閉じる       ハノ                                                  | 1<br>「検索」 ボタンをクリックします。    |
| 契約者名         :           强比道信参号         :                                             | ➡画面下に<着信番号一覧>が表示されます。     |
| <ul> <li>使利な</li> <li>●「頭だし着信番号」に半角9~11桁を入力すると、該当の着信番号</li> <li>し以降を表示します。</li> </ul> |                           |

| サービス番号が                   | 別着信番号-                     | 一覧照会業務                | <b>閉じる</b> | الترارم       | 22 該当の「選択」ボタンをクリックします。                                         |
|---------------------------|----------------------------|-----------------------|------------|---------------|----------------------------------------------------------------|
| サービス番号<br>契約者名<br>頭だし着信番号 | : 0120XXX<br>: NTT:<br>: [ | XXX<br>コミュニケーションズ株式会社 |            | <b>検索</b> 次検索 | <ul> <li>▶選択した着信番号の&lt;着信番号情</li> <li>報&gt;が表示されます。</li> </ul> |
| <看信番亏一覧                   | >                          | 着信番号                  | 偏考         |               | 参考 50件以上の場合は、「次検索                                              |
|                           | 選択                         | 03XXXXXX1             |            |               | ボタンをクリックしてください。                                                |
|                           | 選択                         | 03XXXXXX2             |            |               |                                                                |
|                           | -27 tp                     | 039999999             |            |               |                                                                |

| ± |
|---|
| ± |
|   |
|   |

| 3   |            |
|-----|------------|
| 必要7 | な項目を確認します。 |

参考 「現在同時接続数」は、<着信番 号情報>を表示した時点の接続数です。 「再表示」ボタンをクリックすると、「現在 同時接続数」の情報が更新されます。

## ご注意 必ずお読みください。

●同時接続可能数は「2.回線数変更設定」で設定している同時接続可能数が表示されます。ただし、「2.回線数変更設定」が設定されていない時間帯に照会した場合、契約回線数が表示されます。